# Clearing Browser Data

Chrome and Edge

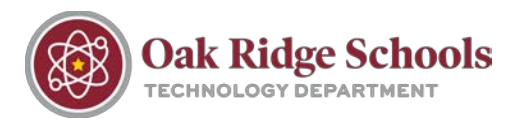

### Chrome

1. Click on the three vertical dots in the top right corner of your Chrome window. there, select "**Settings.**"

From

| I+N   |
|-------|
| :+N   |
| •     |
| rl+J  |
| ۲     |
| 53    |
| ·I+P  |
|       |
| -1+F  |
| •     |
| Paste |
|       |
| •     |
|       |
|       |

2. In the Settings menu, select "Privacy and Security."

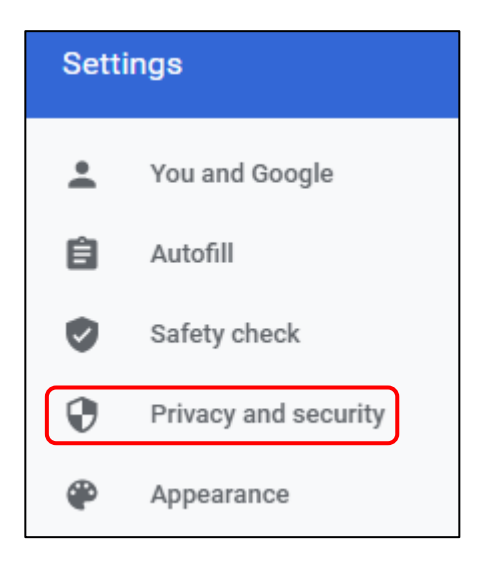

## Clearing Browser Data Chrome and Edge

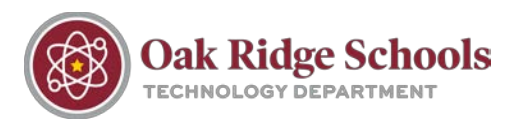

3. Once you've clicked on "Privacy and Security," click "Clear Browsing Data" at the top of the next menu.

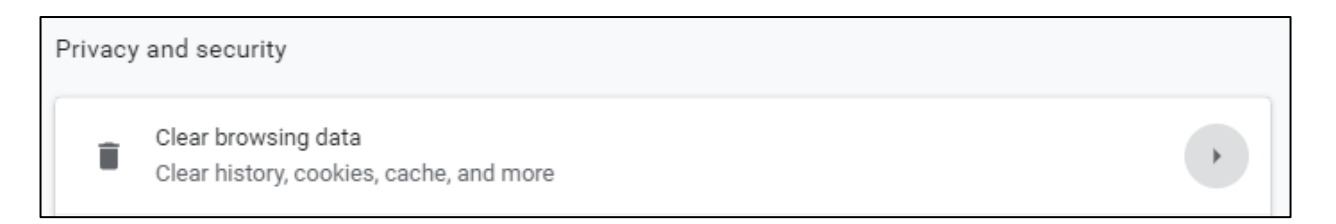

4. In the pop-up window, select "**All Time**" as your time range and then make sure all three check boxes below are selected. Finally, click the "**Clear Data**" button.

| Clear browsing data |                                                                                                 |          |   |          |  |
|---------------------|-------------------------------------------------------------------------------------------------|----------|---|----------|--|
|                     |                                                                                                 | Basic    |   | Advanced |  |
| Time                | e range                                                                                         | All time | • |          |  |
| ~                   | Browsing history<br>Clears history and autocompletions in the address bar.                      |          |   |          |  |
|                     | Cookies and other site data<br>Signs you out of most sites.                                     |          |   |          |  |
|                     | Cached images and files<br>Frees up 319 MB. Some sites may load more slowly on your next visit. |          |   |          |  |

#### Edge

1. From your Edge browser, click on the three horizontal buttons in the top right corner. In the menu, select "**Settings.**" •••

### **Clearing Browser Data**

Chrome and Edge

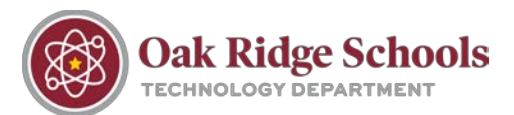

| Ø  | Print             | Ctrl+P       |   |
|----|-------------------|--------------|---|
| Ø  | Web capture       | Ctrl+Shift+S |   |
| Ē  | Share             |              |   |
| තී | Find on page      | Ctrl+F       |   |
| A» | Read aloud        | Ctrl+Shift+U |   |
|    | More tools        |              | > |
| ŝ  | Settings          |              |   |
| ?  | Help and feedback |              | > |

2. From the Settings menu, select "Privacy, Search, and Services."

| Settings |                               |  |  |  |
|----------|-------------------------------|--|--|--|
| Q        | Search settings               |  |  |  |
| 8        | Profiles                      |  |  |  |
| 0        | Privacy, search, and services |  |  |  |
| 6        | Appearance                    |  |  |  |

3. Down the page, you'll see the heading "Clear Browsing Data." Select the button that says "Choose what to clear."

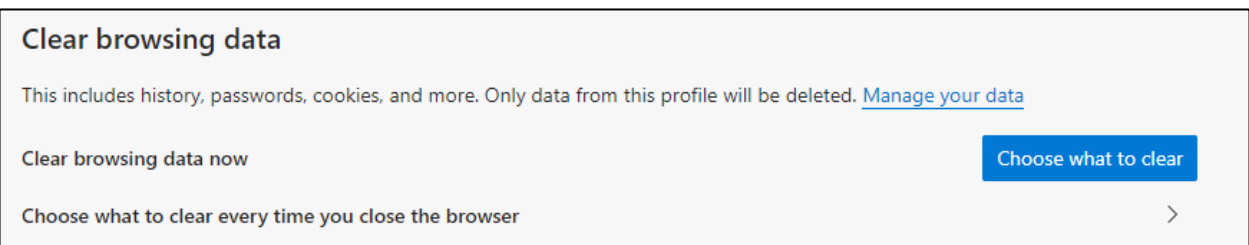

## Clearing Browser Data Chrome and Edge

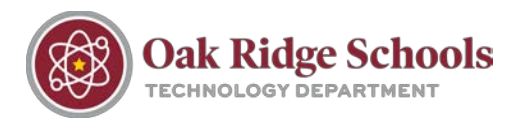

4. From the pop-up menu, select "All Time" as the time range you would like to clear. Below the menu, check the first four check boxes to select which types of data you would like to clear.

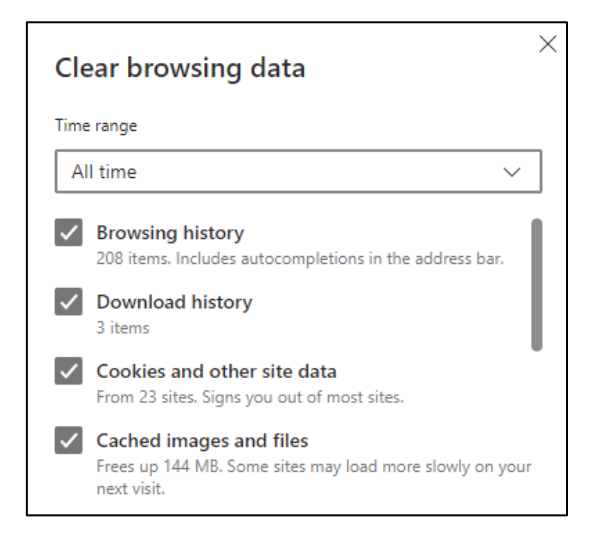